## Exam Booking Procedure

1. Click on the link to open the student portal shared

| ← → C 🖬 students.kiseb.or.ke                                                                                                    | > ☆ 🕫 🕻                      | 🕈 🕸 🖬 🎼 i |
|----------------------------------------------------------------------------------------------------|------------------------------|-----------|
|                                                                                                    | KISEB<br>Envires Stept Chart |           |
|                                                                                                    | 🔛 Email Address              |           |
|                                                                                                    |                              |           |
|                                                                                                    | Or Password ₩                |           |
|                                                                                                    | Remember Me Forgot Password? |           |
|                                                                                                    | – Sign In                    |           |
| WELCOME                                                                                                    | Returning Student?           |           |
| Kenya Institute of Supplies Examination Board is a professional examination<br>body with the mandate to develop syllabuses, conduct examinations for<br>professional supply chain management certification. It offers 2 certifications:<br>CPSP-K and APS-K | Activate Account             |           |
| Make An Application                                                                                                    |                              |           |
|                                                                                                    |                              |           |
|                                                                                                    |                              |           |
|                                                                                                    |                              |           |
|                                                                                                    |                              | Se Co     |
|                                                                                                    |                              |           |

2. Enter the credentials you registered with as a student and login.

| Email Address |                  |
|---------------|------------------|
|               | Ø                |
| Remember Me   | Forgot Password? |
| 🔒 Login       |                  |

3. Login in will take you to the dashboard. Exam booking is located under the exams menu. Click on the Exams link to expand the dropdown menu and click on **Bookings.** 

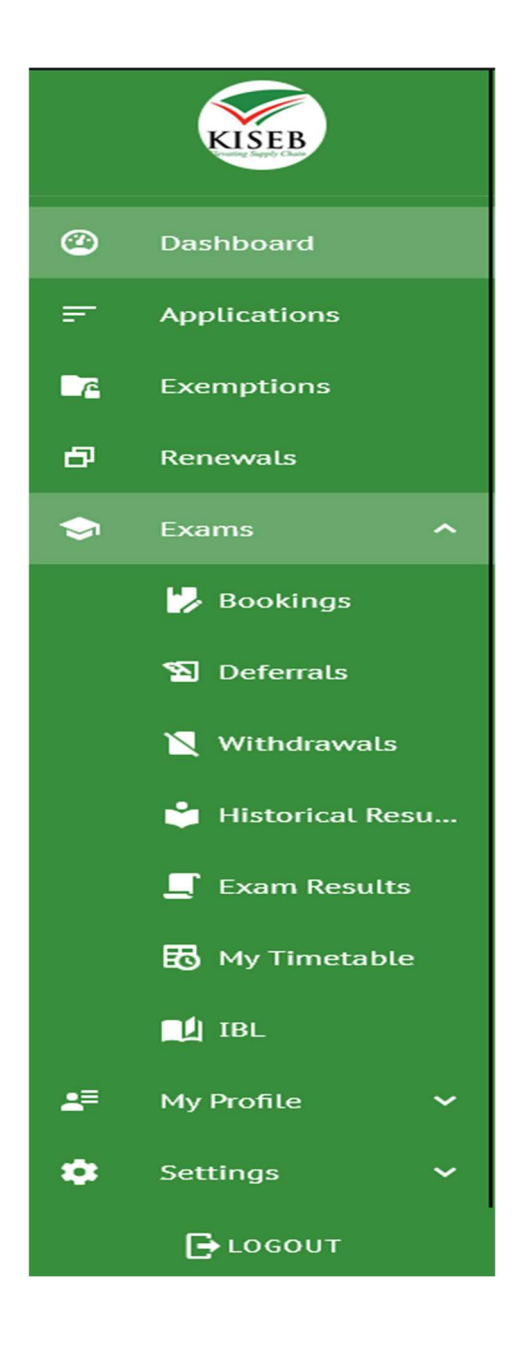

4. Landing page of bookings contains exam bookings you have done before. For a new booking click on the **Book Units** button.

|            | KISEB             | =          |                                |                      |             |              |              |                | RegNo: CPSPK/178 | % 🖬        |
|------------|-------------------|------------|--------------------------------|----------------------|-------------|--------------|--------------|----------------|------------------|------------|
| Ø          | Dashboard         | EXAM BOOKI | ING                            |                      |             |              |              |                |                  |            |
| F          | Applications      |            | CPSP-K<br>PROGRAMME            |                      | STUDENT ID  |              | MAY22, SEM1  |                | CPSP-K U         | NITS       |
| •74        | Exemptions        |            |                                |                      |             |              |              |                |                  |            |
| Ð          | Renewals          | My Book    | ings                           |                      |             |              |              |                |                  | BOCK UNITS |
| ٢          | Exams ^           | #S/N       | Registration Date $\downarrow$ | Programme            | Session     | Booked Units | Total Amount | Payment Status | Status           | Actions    |
|            | 🎲 Bookings        | 1          | 2022-05-27                     | CPSP-K, CPSP-K UNITS | MAY22, SEM1 | 5            | 7,000.00     | Pending        | UnitBooking      | 1          |
|            | 🔊 Deferrals       | 2          | 2022-03-03                     | CPSP-K, CPSP-K UNITS | JAN22, SEM1 | 5            | 0.00         | Confirmed      | New              |            |
|            | 🏹 Withdrawals     |            |                                |                      |             |              |              |                |                  |            |
|            | 🍵 Historical Resu |            |                                |                      |             |              |              |                |                  |            |
|            | 📕 Exam Results    |            |                                |                      |             |              |              |                |                  |            |
|            | 🚯 My Timetable    |            |                                |                      |             |              |              |                |                  |            |
|            | 🔟 IBL             |            |                                |                      |             |              |              |                |                  |            |
| <b>4</b> 8 |                   |            |                                |                      |             |              |              |                |                  |            |
| ٠          | Settings 🗸 🗸      |            |                                |                      |             |              |              |                |                  | Section 1  |
|            | Бгосопт           |            |                                |                      | CELADON     | 0 2022       |              |                |                  |            |

5. You will be given a pop up which requires you to **select an exam center** and click on **next.** 

|    | KISEB             | =                                                                          | RegNo: CPSPK/178 🥢 🛱 🦲         |
|----|-------------------|----------------------------------------------------------------------------|--------------------------------|
| ٢  | Dashboard         | EXAM BOOKING                                                               |                                |
| Ŧ  |                   | CPSP-K MAY22, SEM1 PROGRAMME STUDENT ID SESSION                            | CPSP-K UNITS<br>STAGE OF STUDY |
| ₩a |                   |                                                                            |                                |
| Ð  |                   | My Bookings                                                                | BOOK UNITS                     |
| ۲  | Exams ^           | M Exam Centers                                                             | 2 Book Units Status Actions    |
|    |                   | 1                                                                          | UnitBooking                    |
|    | 🐒 Deferrals       | 2 Select an Exem Center                                                    | • New E                        |
|    | 📉 Withdrawals     | 1 - K05M                                                                   |                                |
|    | 👙 Historical Resu | 1001 - K.H. C ABUJA NIGERIA                                                |                                |
|    | 📕 Exam Results    | 1002 - K.H.C. CONSULATE LAGOS NIGERA<br>1003 - K.H.C. ADOIS ABABA ETHIOPIA |                                |
|    |                   | 1004 - KENYA EMBASSY BUJUMBURA, BURUNDI                                    |                                |
|    | 🛍 ibl             | 1005 - K.H.C. DAR-ES-GALAAM                                                |                                |
| .= |                   | 1000 - KENYA EMBASSY KIGALI KWANDA                                         |                                |
|    |                   |                                                                            | se Her                         |
| \$ | Settings 🗸 🗸      |                                                                            | 2.00                           |
|    | 🕞 гоеоит          | CELADON 8 2022                                                             | KINETICS TECHNOLOGY            |

6. Select the units that you need to book and click on the **finish button**.

|            |                |          | PROGR       | AMME   | STUDENT ID                         |                            | SESSION       |              | STAGE OF S  | TUDY                |
|------------|----------------|----------|-------------|--------|------------------------------------|----------------------------|---------------|--------------|-------------|---------------------|
| 6          |                | C. State | SExam Cente | rs     |                                    |                            |               | 2 Book Units |             |                     |
| đ          |                | My E     |             |        |                                    |                            |               |              |             | BOOK UNITS          |
| -          |                | #5/1     |             |        | Unit Book                          | ing                        |               |              | Status      | Actions             |
|            |                | 1        |             |        | Exam Center Code 1003 Exam Center  | K.H.C ADDIS ABABA ETHIOPIA |               |              | UnitBooking | 1                   |
|            |                | 2        | #5/N        | Code   | Description                        | Exemptible                 | Exam Date     | Book         | New         | :                   |
|            | 📉 Withdrawals  |          | 1           | PL2.02 | Finance in Supply Chain Management | NO                         | 2nd, Aug 2022 |              |             |                     |
|            |                |          | 2           | PL2.05 | Project and Contract Management    | NO                         | 4th, Aug 2022 |              |             |                     |
|            | 📕 Exam Results |          |             |        |                                    |                            |               |              |             |                     |
|            |                |          | ← PREVIOUS  |        |                                    |                            |               | FINISH       |             |                     |
|            | 🛍 IBL          |          |             |        |                                    |                            |               |              |             |                     |
| <u>a</u> ≡ |                |          |             |        |                                    |                            |               |              |             |                     |
| ٠          |                |          |             |        |                                    |                            |               |              |             | Se Are Here.        |
|            |                |          |             |        | CELADO                             | i @ 2022                   |               |              |             | KINETICS TECHNOLOGY |

7. You will be redirected to the payments page, if you want to pay click on the **pay button.** 

| ۲ | Dashboard     | <b>←</b> 8A | ск        |                                 |                            |               |            |                |              | PAY     |
|---|---------------|-------------|-----------|---------------------------------|----------------------------|---------------|------------|----------------|--------------|---------|
| Ŧ | Applications  | #5/N        | Unit Code | Paper                           | Venue                      | Date          | Start Time | End Time       | Status       | Actions |
| - | Exemptions    | 1           | PL2.05    | Project and Contract Management | K.H.C ADDIS ABABA ETHIOPIA | 4th, Aug 2022 | 09:00 AM   | 12:00 PM       | 📀 Not Paid   | :       |
| 8 | Renewals      |             |           |                                 |                            |               |            | Rows per page: | 5 👻 1-1 of 1 | < >     |
| - | Exams ^       | -           |           |                                 |                            |               |            |                |              |         |
|   | 🎲 Bookings    |             |           |                                 |                            |               |            |                |              |         |
|   | 🔊 Deferrals   |             |           |                                 |                            |               |            |                |              |         |
|   | 📉 Withdrawals |             |           |                                 |                            |               |            |                |              |         |

8. This process provides you with an invoice containing the units you have selected for booking. To proceed to payment click on the **pay button** containing the amount charged.

| ø  | Dashboard         | ← BACK                                                                       |
|----|-------------------|------------------------------------------------------------------------------|
| =  | Applications      |                                                                              |
| 6  | Exemptions        | Draft Invoice                                                                |
| ø  | Renewals          | May 30, 2022                                                                 |
| -  | Exams ^           | External Document No.<br>EXAM/22/00294<br>Page 1/1                           |
|    | 🦻 Bookings        |                                                                              |
|    | 🐿 Deferrals       | KISEB                                                                        |
|    | 📉 Withdrawals     |                                                                              |
|    | 🇳 Historical Resu |                                                                              |
|    | 📕 Exam Results    | Your Reference Payment Terms Shipment Method                                 |
|    | 🚯 My Timetable    |                                                                              |
|    | 🛄 IBL             | Unit Price Incl.<br>No. Description Quantity VAT VAT % Line Amount Incl. VAT |
| 4° | My Profile 🗸 🗸    | Category Management 1 2,500.00 0 2,500.00                                    |
| ٠  | Settings 🗸 🗸      | Supply Chain Management for 1 2,500.00 0 2,500.00 SMEs                       |
|    | 🕞 LOGOUT          |                                                                              |

9. Confirm the exam booking that you want to pay by clicking **yes** or decide to pay later.

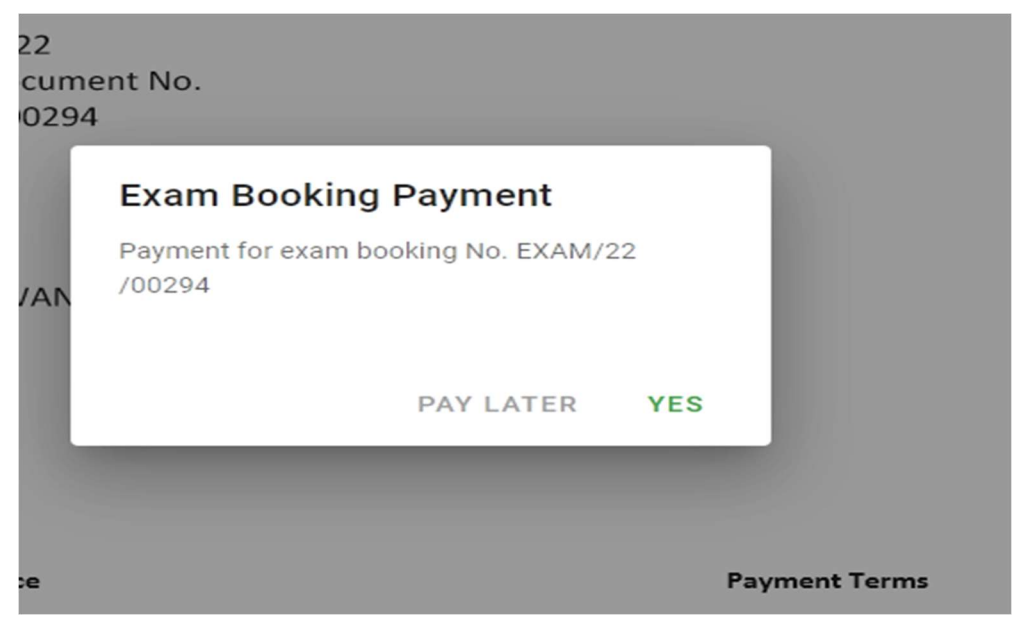

10. A new window opens for the checkout process. Confirm that the phone number on the form is the one that will be used to make the payment if your payment method is through M-Pesa. There are also other secure forms of payment. After confirmation click on the **pay button**.

| PAYGATE                                                    | CANCEL |
|------------------------------------------------------------|--------|
| Mpesa                                                      | ^      |
| PAY BILL: 7604813<br>ACC No.: EXAM/22/00294<br>KES 8500.00 |        |
| Amount<br>8500                                             | \$     |
| Phone Number                                               |        |
| PAY KES 8500.00                                            |        |
| Pay with Cheque/EFT                                        | ~      |
| Pay with Card                                              | ~      |
| Pay with Credit                                            | ~      |

11. You will receive an M-Pesa prompt to enter your PIN. After keying in your PIN and submitting, you will get a success message on the portal.

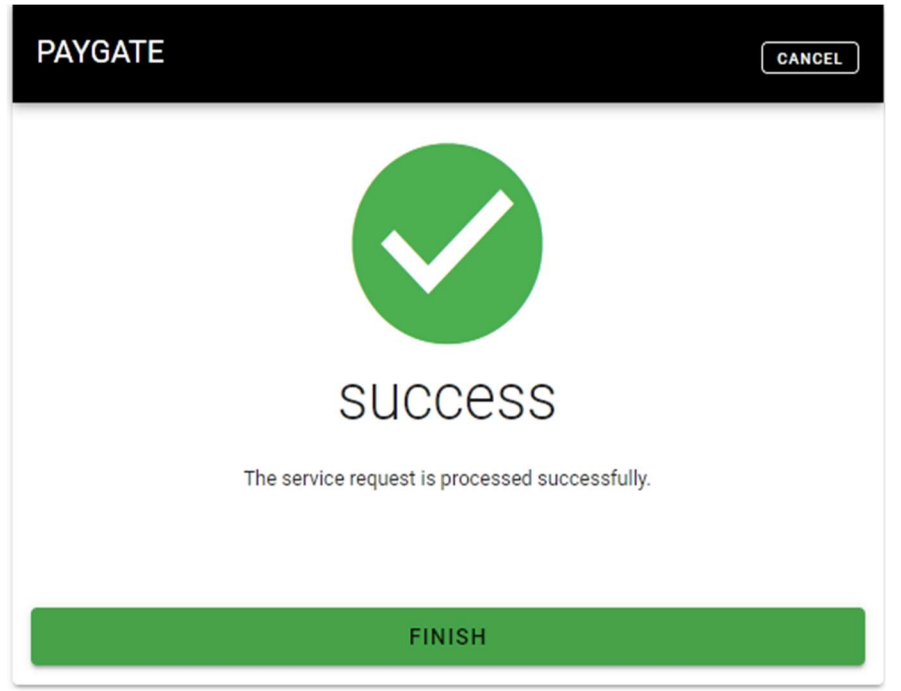

12. You will be redirected to the bookings page with a new entry and status as paid.